### これからマザーズハローワーク広島をご利用のみなさまへ

## パソコン・スマホで 求職登録できます

※過去5年以内にハローワークで求職登録したことがある方は、以下の登録前にお問い合わせください。

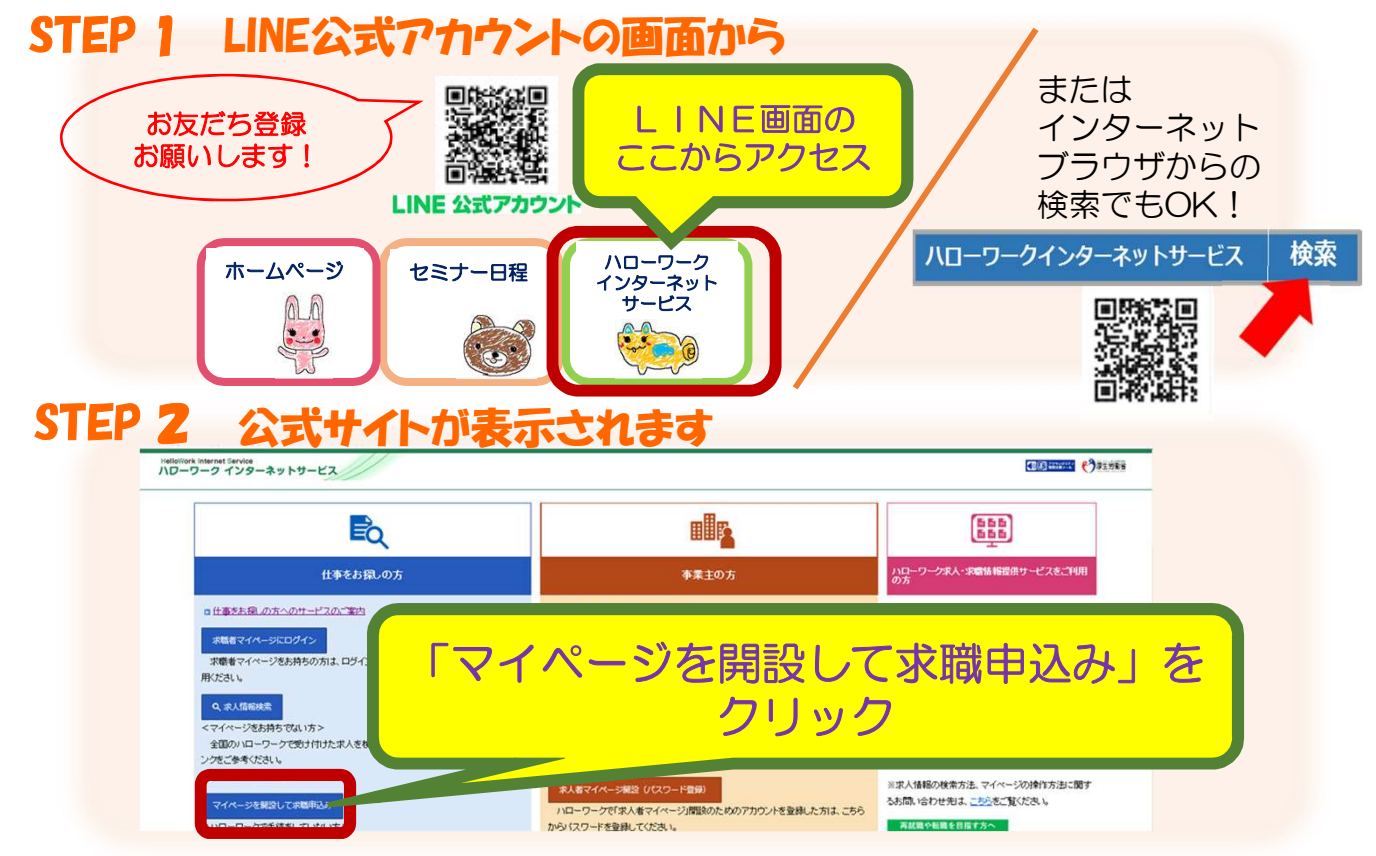

## STEP 3 「求職者マイページアカウント登録」を行います

#### ■求職者マイページ開設手順

① メールアドレスの登録 メールアドレスを入力すると、入力したメールアドレス宛に「アカウント仮登録完了通知」メール が届きます。

② パスワードの登録

パスワードおよび「アカウント仮登録完了通知」メール記載の「認証キー」を入力します。 ※ パスワードの登録はメール配信から 50分以内に入力を行う必要があります

③ 「求職者マイページアカウント登録完了」のメッセージが表示され、アカウント登録が完了

#### STEP 4 ログインして詳細情報を入力します

←このボタンをクリックし、ご自身の求職情報を入力してください。 求職情報を登録

(アカウント登録完了後14日以内であれば後日入力でも大丈夫です。)

### 完了!「求職者マイページ開設完了」と表示されたら求職登録終了! ハローワーク利用時にオンライン登録している旨をお伝えください。

# マザーズハローワーク広島 (の) TEL:082-962-8609